# 都度振込

#### 先日付扱い

翌営業日以降の先日付を指定した振込が可能です。 (振込指定日の前日21:00まで手続可能) 振込指定日の朝9:00(月末の場合は8:30)に振込資金を引落し、振込が行われます。 なお、振込指定日の朝に振込資金が不足している場合、15:00までに振込資金が入金 されれば、自動的に振込が行われます。

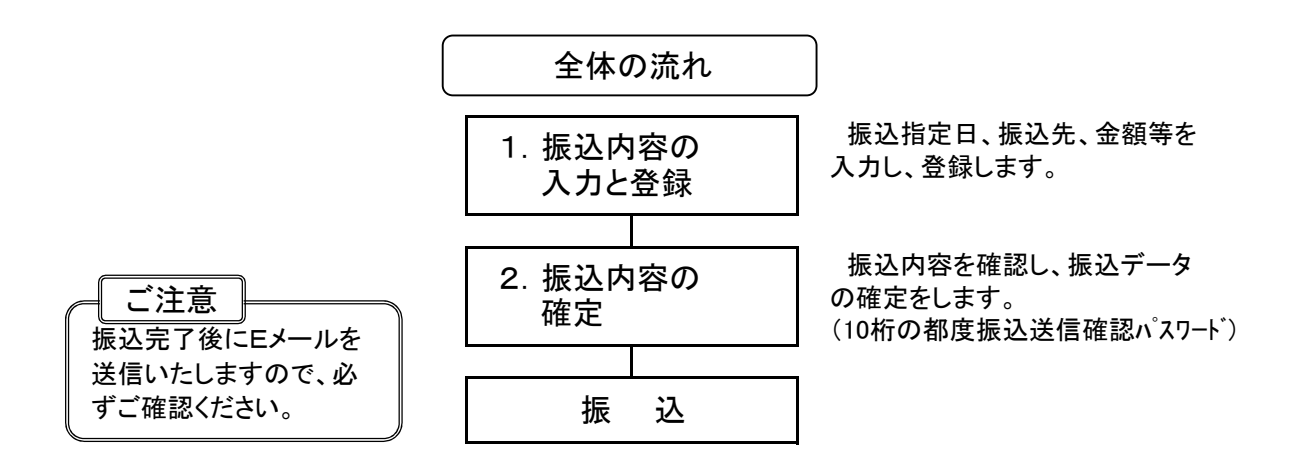

### 1. 振込内容の入力と登録

| メイン 振込・         | 口座振替 手数料照                                                  | 经 契約情報                    | 明細情報                                                | 管理機能 🔰 🐏 ペイジー 📔                    |  |
|-----------------|------------------------------------------------------------|---------------------------|-----------------------------------------------------|------------------------------------|--|
| · 入出金明經明会       | <ul> <li>         ・         ・         ディレー     </li> </ul> | 杉梔栗短会                     |                                                     |                                    |  |
|                 |                                                            |                           |                                                     |                                    |  |
| レポート・お          | <b>权引状況</b> ®                                              |                           |                                                     | 画面内容の最新化 🔿                         |  |
| 注意 5件の搬込データ     | こついて承認期際が迫っています                                            | -                         |                                                     |                                    |  |
| 注意 5件の口座振替デ     | - タについて承認期限が迫ってい                                           | 志可                        |                                                     |                                    |  |
| 情報 10/01分の振込デ   | ータについて、5件の振込取引力                                            | 正常に発信されました。               |                                                     |                                    |  |
| (情報) 10/01分の都度振 | 込データについて、5件の振込車                                            | 引が正常に発信されました。             |                                                     |                                    |  |
|                 | BY - SIC DUIC. SHOWER                                      | Shirle Hit Hand and Units |                                                     |                                    |  |
| Ⅲ カレンダー管理へ >    |                                                            |                           |                                                     | 史にレホートを見る>                         |  |
| エラー状況           | 為替状況                                                       | 口座振替状况                    | 承認待ち件数                                              |                                    |  |
| エラーはありません。      | 本日発信予定 : 5件<br>処理済 : 5件                                    | 本曰発信予定: 5件<br>処理資 : 5件    | <ul> <li>()通込</li> <li>合計</li> <li>: 15件</li> </ul> | (口攤)<br>合計 : 15件                   |  |
|                 |                                                            |                           | WEB : 5件<br>外部ファイル : 5件<br>PC : 5件                  | WEB : 5件<br>外部ファイル : 5件<br>PC : 5件 |  |
|                 |                                                            |                           |                                                     |                                    |  |
| 「ご契約口座一覧        | 50                                                         |                           |                                                     |                                    |  |
|                 |                                                            |                           | (1)ク                                                | リック                                |  |
| SQ 6 YLLIN      |                                                            |                           |                                                     |                                    |  |
|                 | 残高级                                                        | 会 > 入出金明識部                |                                                     |                                    |  |

|   | 「さんしん 三条信用金庫<br>ようこそ さんしん工業テスト ログイン(3月 2022/05/20 17:51)                                                                                                    | 文字サイズ 標準 拡大 狙ったときはじ                        | 左の画面が表示 |
|---|----------------------------------------------------------------------------------------------------|--------------------------------------------|---------|
|   | メイン 振込・口座振替 手数料照会 多     ・     ・     ・     ・     ・     ・     ・     ・     ・     ・     ・     ・     ・     ・     ・     ・     ・     ・     ・     ・     ・     ・     ・     ・     ・     ・     ・     ・     ・     ・     ・     ・     ・     ・     ・     ・     ・     ・     ・     ・     ・     ・     ・     ・     ・     ・     ・     ・     ・     ・     ・     ・     ・     ・     ・     ・     ・     ・     ・     ・     ・     ・     ・     ・     ・     ・     ・     ・     ・     ・     ・     ・     ・     ・     ・     ・     ・     ・     ・     ・     ・     ・     ・     ・     ・     ・     ・     ・     ・     ・     ・     ・     ・     ・     ・     ・     ・     ・     ・     ・     ・     ・     ・     ・     ・     ・     ・     ・     ・     ・     ・     ・     ・     ・     ・     ・     ・     ・     ・     ・     ・     ・     ・     ・     ・     ・     ・     ・     ・     ・     ・     ・     ・     ・     ・     ・     ・     ・     ・     ・     ・     ・     ・     ・     ・     ・     ・     ・     ・     ・     ・     ・     ・     ・     ・     ・     ・     ・     ・     ・     ・     ・     ・     ・     ・     ・     ・     ・     ・     ・     ・     ・     ・     ・     ・     ・     ・     ・     ・     ・     ・     ・     ・     ・     ・     ・     ・     ・     ・     ・     ・     ・     ・     ・     ・     ・     ・     ・     ・     ・     ・     ・     ・     ・     ・     ・     ・     ・     ・     ・     ・     ・     ・     ・     ・     ・     ・     ・     ・     ・     ・     ・     ・     ・     ・     ・     ・     ・     ・     ・     ・     ・     ・      ・     ・     ・     ・     ・     ・     ・     ・     ・     ・     ・     ・     ・     ・     ・     ・     ・     ・     ・     ・     ・     ・     ・     ・     ・     ・     ・     ・     ・     ・     ・     ・     ・     ・     ・     ・     ・     ・     ・     ・     ・     ・     ・     ・     ・     ・     ・     ・     ・     ・     ・     ・     ・     ・     ・     ・     ・     ・     ・     ・     ・     ・     ・     ・     ・     ・     ・     ・     ・     ・     ・     ・     ・     ・     ・     ・     ・     ・     ・     ・     ・     ・     ・     ・     ・     ・     ・     ・     ・     ・     ・     ・     ・     ・     ・     ・     ・     ・     ・     ・     ・     ・     ・ | 契約債報 明織情報 管理機能 ● ペイシー<br>・ <u>外加ファイル目目</u> | されます。   |
|   | 1 選択 2 入力 3 確認                                                                                                    | <b>》</b> 4荒了                               | -       |
|   | 振込先区分選択                                                                                                    |                                            |         |
|   | 振込方法の選択®                                                                                                    | (2)3/6ページへ                                 |         |
| 6 | 新しい描込先                                                                                                    | 過去の振込先                                     |         |
|   | 新規振込先 >                                                                                                    | 最近のお振込先 ><br>◎当日扱いの最近を停止しています。             |         |
|   | 登録済みの撮込先 利用哲登録先 ・                                                                                                    | (2)4/6ページへ                                 |         |
|   |                                                                                                    | <i>m</i> <sub>2</sub>                      |         |

X2

「利用者登録先」から指定する
 「都度振込」の「振込先明細」に登録済みの先から指定する事ができます。

・「最近のお振込先」から指定する 過去2ヶ月分の振込先から指定する事ができます。

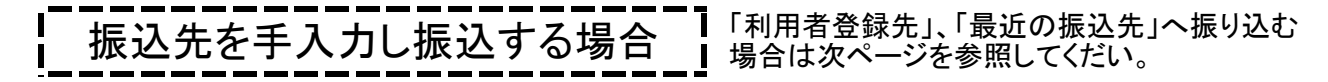

| 振込内谷人力        |                            |                            |                           |                             |
|---------------|----------------------------|----------------------------|---------------------------|-----------------------------|
| 出金元情報の入       | <u>л</u> ©                 |                            | 振込的                       | 板頼人名(企業名)に記号                |
| 資料コード         | 0141234567 企業名             | 8) <sup>図別</sup> さんしん工業テスト | *を追加 <sup>-</sup><br>」可能で | する必要がある場合、変更<br>す。          |
| 1388/0946     | 014 木店 普通 1234567          |                            | (例:カ)*                    | ゲッジン → A1373カ)サンシン)         |
| 振込指定日等の       | 入力®                        |                            |                           |                             |
|               | ◎ 当日扱い ( 当日扱いの振込を停止しています ) |                            | 7                         |                             |
| <b>握这推定日</b>  |                            | ③日付を入力                     |                           | -                           |
| <b>メモ情相</b>   |                            | (30文字比(内)                  |                           |                             |
| 振込先情報の入       | ±                          |                            |                           |                             |
| <b>会現現時名</b>  | 2 三条信用金库                   | 金融機構為在度                    | 642                       | <br>④各項日を選択。                |
| <b>X</b> 58 💋 | 8 しんきん支店                   | 支店名を受更                     |                           | 入力 ※参照                      |
| 編込先科目 0/3     | <b>3</b> ## <b>3</b>       |                            | J                         |                             |
| 振込先口庫番号 😿     | a +887 (7文字au              | 4 <u>3</u> ]               | 「受]                       | 取人名(漢字)」の入                  |
| 受取人名 (漢字)     |                            | (20文字以内)                   |                           | です。                         |
| 支払金額          | <b>n</b>                   | 5振込金額                      | 領を入力                      | された  金融機関名」<br>番号  までのデータ : |
| 手数利区分         | ● 当方典担 ○ 先方負担              |                            |                           | 内容確認」画面に表                   |
| EOI語報         | <b>⑥</b> 业                 | 必要に応じ変更                    | しれます                      | つで、確認してくださ                  |
|               | 以上の内容を登録する場合は、「登録」ボタンを押    | してください。                    | `~                        |                             |
|               | 登録 >                       |                            | * - シの<br>先進へ             |                             |
|               |                            |                            |                           |                             |

5/6ページへ

## ·金融機関名、支店名

※④の入力方法

ボタンをクリックし、金融機関名、支店名の頭文字を指定し選びます。 (注)<u>ホンテンの名称は、金融機関により「本店」の場合と、「本店営業部」の</u> 場合があります。

·振込先科目

ボタンをクリックし、「普通」、「当座」、「貯蓄」から選択します。 (納税は「普通」として下さい。「その他」も選べますが、通常は使用しません。)

#### •振込先口座番号

半角の数字で入力します。

| しんきん金庫<br>そしんきん太郎様 2020/10/01 | 11:00 ログイン(前回 2020/09/30 1                      | x:<br>11:00)                          | タサイズ 標準 拡大      | 困ったときは 🖸          | 左の画面ヵ        |
|-------------------------------|-------------------------------------------------|---------------------------------------|-----------------|-------------------|--------------|
| メイン振込・ロ                       | 座振替 手数料照会 ● ● ● ● ● ● ● ● ● ● ● ● ● ● ● ● ● ● ● | 契約情報 明細情報                             | 管理機能            | P. ~13-           | 表示されま        |
| 1 選択                          | <b>2</b> 入力                                     | 3確認 4完了                               | $ \rightarrow $ | 振込依頼人             | <br>名(企業名)に話 |
| 振込内容入力                        |                                                 |                                       |                 | を追加する必<br> が可能です。 | 要がある場合、      |
| 出金元情報の入                       | . <b>л</b> ©                                    |                                       |                 | (例:カ)サンシン         | → A1373カ)サン  |
| 会社コード                         | 999000001                                       | 企業名<br>(振込依頼人名) 参須                    | 5)\$)\$995*     |                   |              |
| 口座情報                          | 999 しんきん支店 普通 000                               | 0001                                  |                 |                   |              |
| 振込指定日等の                       | 入力®                                             |                                       |                 |                   |              |
|                               | ◎ 当日敷い (当日敷い                                    | の振込を停止しています)                          |                 | ページの 先頭へ          |              |
| 版込指定日 🧭                       | а<br>О П я П в                                  | カレ>ターカカ < ③日付を                        | を入力             | D∕/⊅ék            |              |
| メモ情報                          |                                                 |                                       | (30文字以内)        |                   |              |
| 振みた情報の入                       | ±0                                              |                                       |                 |                   |              |
| 金融機械名                         |                                                 | · · · · · · · · · · · · · · · · · · · |                 |                   |              |
| 支店名                           | しんきん支店                                          |                                       |                 | 先の登録内容            | ミが表示され       |
| 振込先科目                         |                                                 |                                       | し ます            | ので確認して            | ください。        |
| 振込先口座香号                       | 1000001                                         |                                       |                 |                   |              |
| 受取人名 (漢字)                     | しんさん商店                                          | I<br>/                                |                 | *>i               |              |
| 支払金額                          | a                                               |                                       | 振込金額を入          | 力 5 元             |              |
| 手数料区分                         |                                                 | □ <u> ○</u> <u> ⑥必要に応</u>             |                 | ログアウ              |              |
| EDITAR                        |                                                 |                                       | (20文字以内)        |                   |              |
| 12<br>                        | 以上の内容を登録する                                      | 5場合は、「登録」ボタンを押してください。                 |                 |                   |              |
|                               |                                                 |                                       | つ入力内容を研         | 寉認し、              |              |

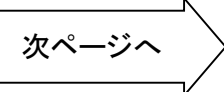

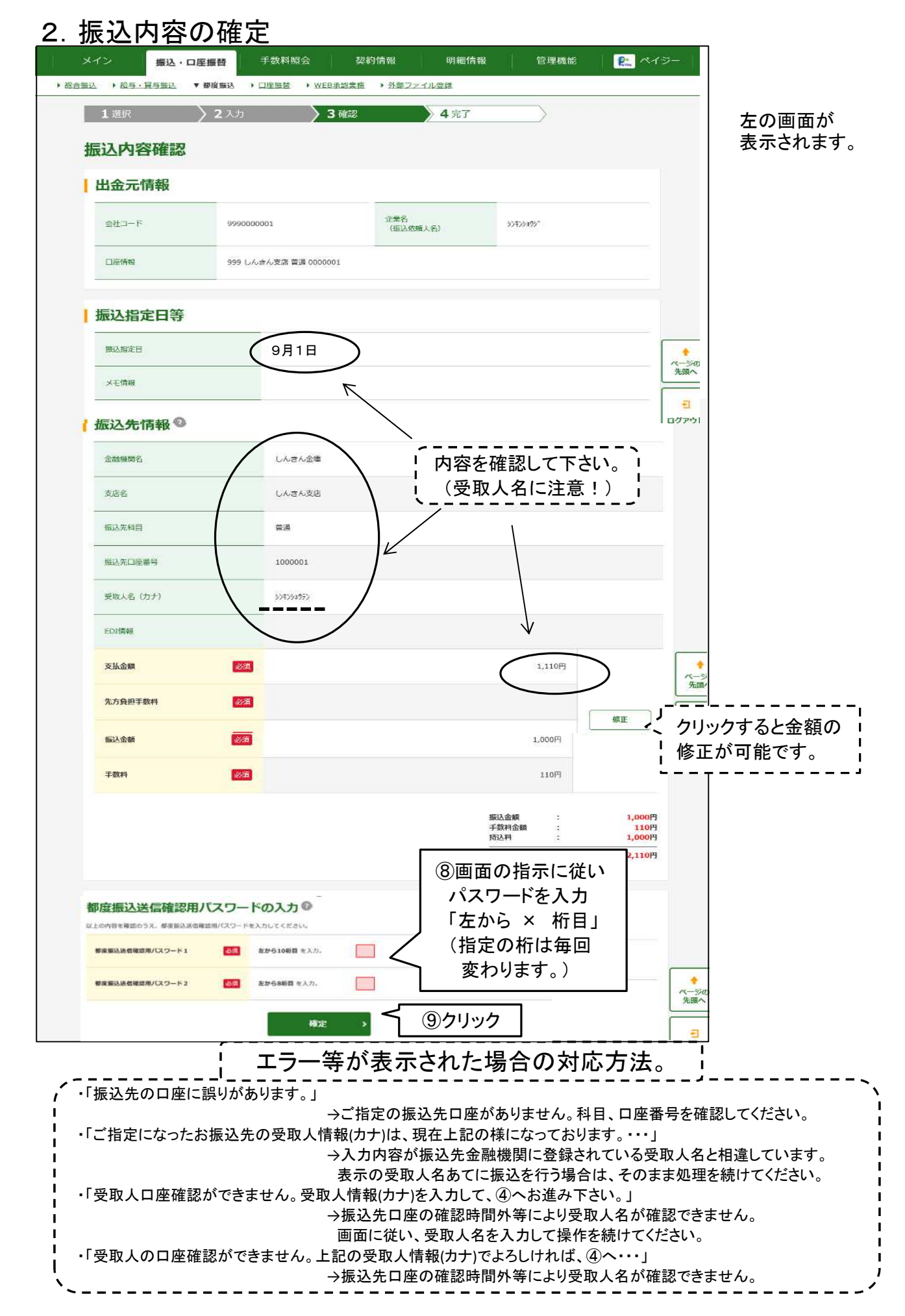

| メイン                                                                                                    | 振込・口座振替                                              | 手数料照会                                    | 契約情報                                   | 明細情報 | 管理机                             | <b>発能 🦳 🖉</b>                                     | ペイジー                            |                                            |
|----------------------------------------------------------------------------------------------------|------------------------------------------------------|------------------------------------------|----------------------------------------|------|---------------------------------|---------------------------------------------------|---------------------------------|--------------------------------------------|
| 振込 > 給与・1     1     ·     ·     ·     ·     ·     ·     ·     ·     ·     ·     ·     ·     ·     ·     ·     ·     ·     ·     ·     ·     ·     ·     ·     ·     ·     ·     ·     ·     ·     ·     ·     ·     ·     ·     ·     ·     ·     ·     ·     ·     ·     ·     ·     ·     ·     ·     ·     ·     ·     ·     ·     ·     ·     ·     ·     ·     ·     ·     ·     ·     ·     ·     ·     ·     ·     ·     ·     ·     ·     ·     ·     ·     ·     ·     ·     ·     ·     ·     ·     ·     ·     ·     ·     ·     ·     ·     ·     ·     ·     ·     ·     ·     ·     ·     ·     ·     ·     ·     ·     ·     ·     ·     ·     ·     ·     ·     ·     ·     ·     ·     ·     ·     ·     ·     ·     ·     ·     ·     ·     ·     ·     ·     ·     ·     ·     ·     ·     ·     ·     ·     ·     ·     ·     ·     ·     ·     ·     ·     ·     ·     ·     ·     ·     ·     ·     ·     ·     ·     ·     ·     ·     ·     ·     ·     ·     ·     ·     ·     ·     ·     ·     ·     ·     ·     ·     ·     ·     ·     ·     ·     ·     ·     ·     ·     ·     ·     ·     ·     ·     ·     ·     ·     ·     ·     ·     ·     ·     ·     ·     ·     ·     ·     ·     ·     ·     ·     ·     ·     ·     ·     ·     ·     ·     ·     ·     ·     ·     ·     ·     ·     ·     ·     ·     ·     ·     ·     ·     ·     ·     ·     ·     ·     ·     ·     ·     ·     ·     ·     ·     ·     ·     ·     ·     ·     ·     ·     ·     ·     ·     ·     ·     ·     ·     ·     ·     ·     ·     ·     ·     ·     ·     ·     ·     ·     ·     ·     ·     ·     ·     ·     ·     ·     ·     ·     ·     ·     ·     ·     ·     ·     ·     ·     ·     ·     ·     ·     ·     ·     ·     ·     ·     ·     ·     ·     ·     ·     ·     ·     ·     ·     ·     ·     ·     ·     ·     ·     ·     ·     ·     ·     ·     ·     ·     ·     ·     ·     ·     ·     ·     ·     ·     ·     ·     ·     ·     ·     ·     ·     ·     ·     ·     ·     ·     ·     ·     ·     ·     ·     ·     ·     ·     ·     ·     ·     ·     ·     · | 111日 日本 日本 日本 日本 日本 日本 日本 日本 日本 日本 日本 日本 日本          | 3                                        | EB承認業務 ・ <u>外部ファ</u>                   |      |                                 |                                                   |                                 |                                            |
| 1 选研<br>WEB温電<br>処理時刻<br>憲込処理                                                                                                    | :: 9990000001-20093<br>: 2020年10月1日1時<br>が完了しましたのでご聞 | 入力 / / / / / / / / / / / / / / / / / / / | 3 確認                                   |      |                                 | をの表示<br>左の表示<br>が終了しま<br>また、お扉<br>アドレスから<br>すので、ご | が出て<br>す。<br>晶のEメ<br>ら、確認<br>なた | 」<br>、振込データの<br>ールアドレスに<br>メールをお送り<br>ごさい。 |
| 振込結果                                                                                                    | 確認                                                   |                                          |                                        |      |                                 | 业 今                                               |                                 | <b>メ</b> II マビレフ                           |
| 出金元情                                                                                                    | 青報                                                   |                                          |                                        |      |                                 | ⊐≖<br>hib_shink                                   | 间@sso                           | c.facetoface.r                             |
| 会社コード                                                                                                    |                                                      | 999000001                                | 企業名(振込位)                               | 貢人名) | \$3\$25995*                     |                                                   | Ð                               |                                            |
| 口座情報                                                                                                    |                                                      | 999 しんきん支店 普通 000                        | 0001                                   |      | -                               |                                                   |                                 |                                            |
| 振込指定                                                                                                    | 定日等                                                  |                                          |                                        |      |                                 |                                                   |                                 |                                            |
| 振込修定日                                                                                                    |                                                      | 当日扱い                                     |                                        |      |                                 |                                                   |                                 |                                            |
|                                                                                                    | ±#2 Ø                                                |                                          |                                        |      |                                 | 振込指<br>30)に資金                                     | 定日の<br>を引き                      | 朝9:00(月末は<br>落とし、振込が                       |
| 金融機械の名                                                                                                    | Pito V                                               | しんさん金庫                                   |                                        |      |                                 | われます<br>  なお、振                                    | 。<br>長込指定                       | ミ日の朝、振込う                                   |
| 支店名                                                                                                    |                                                      | しんさん支店                                   |                                        |      |                                 | が不足し<br>になれば                                      | ていて <sup>4</sup><br>、振込(        | も、15:00までに、<br>は自動的に行れ                     |
| 搬込先科目                                                                                                    |                                                      | 普通                                       |                                        |      |                                 | ます。                                               | マ 级 1-1                         |                                            |
| 振込先口座:<br>                                                                                                    | 19月<br>                                              | 1000001                                  |                                        |      |                                 | ( <u>低込元</u> )<br>(しますの)                          | で、必す                            | 「ご確認ください                                   |
| EDI                                                                                                    |                                                      |                                          |                                        |      |                                 |                                                   |                                 |                                            |
| 版达金额                                                                                                    |                                                      |                                          |                                        |      |                                 | 1,000円                                            |                                 |                                            |
| 手数料区分                                                                                                    | 2                                                    | 当方負担                                     |                                        |      |                                 |                                                   |                                 |                                            |
| 手設料                                                                                                    |                                                      |                                          |                                        |      |                                 | 110円<br>1,000円                                    |                                 |                                            |
| 支払合計量                                                                                                    | 28 <u>8</u>                                          |                                          |                                        |      |                                 | 2,110円                                            | ◆<br>ページの<br>先頭へ                |                                            |
|                                                                                                    |                                                      | ۵۵۵<br>(                                 | 両を印刷します。<br>印刷<br>孤込先明領に登録します。<br>明細登録 |      | )クリックす<br>印刷でき<br>(「取引状<br>印刷可) | すると、この<br>ます。<br>:況照会」か<br>能です。)                  | 回面を<br>らも                       |                                            |
|                                                                                                    |                                                      | /`````````````````````````````````       | W度服込 TOP                               |      |                                 |                                                   | <del>כ</del><br>ופיקעם          |                                            |
| <br>- 未登<br>- クリッ?<br>- する事                                                                                                    | 録の振込<br>りすると、)<br>ができま                               | 先を入力した<br>入力した内容<br>す。                   | <br>:場合、  <br>を登録  <br>                |      |                                 |                                                   |                                 |                                            |